## **Receipting and Recording Stock on Hand**

**RECEIPTING ORDERS (***Do this each time stock arrives***)** 

*Note: This step needs to be done before any stock can be recorded as being used* 

1. Type your provider name into the search bar. You must select the facility profile (not the site).

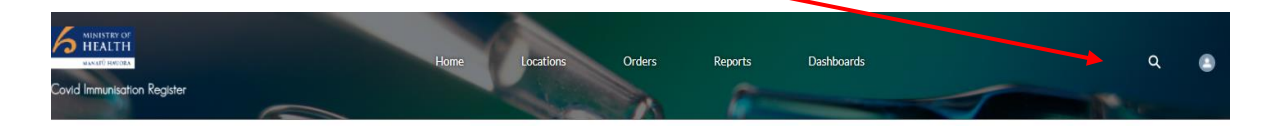

2. On your main profile page, scroll down to the *Incoming Orders* box and click on the order number to be receipted. New orders to be receipted will show as *"Dispatched"* in the status column. For example:

| Sincoming Orders (10+)<br>10+ items • Sorted by Order Number • Updated a few seconds ago |              |     |                                      |        |            |        |               | \$ * C <sup>1</sup> |            |   |
|------------------------------------------------------------------------------------------|--------------|-----|--------------------------------------|--------|------------|--------|---------------|---------------------|------------|---|
|                                                                                          | Order Number | Ψ < | <ul> <li>Sending Location</li> </ul> | $\sim$ | Order Type | $\sim$ | Delivery Date | $\sim$              | Status     | ~ |
| 1                                                                                        | 00003366     |     | DHL                                  |        | Supplier   |        | 30/07/2021    |                     | Dispatched |   |

Select *Receipt Order* at the top right of the screen. A box like the one below will appear. Confirm that the quantity you have received <u>is the same</u> as that shown in the order and select *Receipt Stock*. If the stock differs from what was received, you can edit this by hovering over the number in the quantity box and clicking the pen/pencil edit button and **saving** the changes.

| STOCK      | RECEIVED                |                 |               |                |          |              |        |           |
|------------|-------------------------|-----------------|---------------|----------------|----------|--------------|--------|-----------|
| Please con | firm the received stock | k and update th | he <u>Qua</u> | ntity if any o | liscrepa | ancies exist |        |           |
|            | Product Name            |                 | $\sim$        | Quantity       | ~        | Batch Id     | $\sim$ | Expiry Da |
|            | Dézar DiaNiTach CO      | VID-19 (15 Pa   | ck)           | 12             |          | EC5029-0     | 05     | 5/08/202  |
| 1          | FIIZEI BIOINTECH CO     | 10 17 (1518)    | city          | 12             |          | 1030270      |        | 5/00/202  |
| 1          | Philer Blowledi CO      | Cancel          |               | Save           |          | 10,0270      |        |           |

4. Once any changes are saved, click the *Receipt Stock* button.

|   |                       |               | 1        |        | 1           |            |
|---|-----------------------|---------------|----------|--------|-------------|------------|
|   | Product Name          | ~             | Quantity | $\sim$ | Batch Id 🗸  | Expiry Da  |
| 1 | Pfizer BloNTech COVID | -19 (15 Pack) | 12       |        | FF8871-D001 | 3 29/08/20 |

Receipt Order

Click on your site name to take you back to the front screen. In the *Assets* box, you will see the stock on hand that you have just receipted.

| Inventory Related              |               |                 |                     |  |
|--------------------------------|---------------|-----------------|---------------------|--|
| Assets (6)                     |               |                 |                     |  |
| Asset Name                     | Stock on Hand | Unit of Measure | Storage Requirement |  |
| Pfizer BioNTech COVID-19 (15 P | 12            | 15 Pack         | Cold Chain (2-8C)   |  |
|                                |               |                 |                     |  |

## **RECORDING STOCK THAT HAS BEEN USED (CONSUMPTION)**

Note: This needs to be updated daily to allow new orders to be made.

1. Select the asset that you want to record as being used. A box like the one below will appear. It is here you will see what you have receipted and where you will re-work the stock from *packs* to *vials*, and then also record consumption.

|   | Batch Id     | Total Quantity 🗸 | Available 🗸 Unavailable | ~ | Quantity In Tr 🗸 | Quarantined $\checkmark$ | Expiry Date/Time  |
|---|--------------|------------------|-------------------------|---|------------------|--------------------------|-------------------|
| • | FF8871-D0013 | 12 x 15 Pack     | 12                      | 0 | 0                | 0                        | 29/08/2021, 12:0  |
|   | FF4222-D006  | 0 x 15 Pack      | 0                       | 0 | 13               | 0                        | 20/08/2021, 12:00 |
|   | FF4222-002   | 0 x 15 Pack      | 0                       | 0 | 4                | 0                        | 13/08/2021,09:50  |
|   | FC5029-005   | 0 x 15 Pack      | 0                       | 0 | 12               | 0                        | 5/08/2021,09:26   |

 Before you can record consumption, you need to convert packs into vials. This is called *re-working*. Select the stock you would like to re-work then click on the *Stock Re-Work* tab and a box like the one below will appear.

| Current Stock                                                                                                    |                                               |                            |                            |                   |                           |
|----------------------------------------------------------------------------------------------------|-----------------------------------------------|----------------------------|----------------------------|-------------------|---------------------------|
| Stock Re-work<br>Change in storage accredita                                                                     | tion, batch nun                               | nber, use by date.         |                            |                   |                           |
| Product: Pfizer BioNTech C<br>Batch Number: FF8871-D0<br>Use by date: 29/08/2021, 1<br>Current Stock on Hand: 12 | OVID-19 (15 P<br>1013<br>2:00 am<br>x 15 Pack | ack) 15 Pack               |                            |                   |                           |
| Please select one of the follo                                                                                   | owing Re-work                                 | options:                   |                            |                   |                           |
| Quantity                                                                                                    | ~                                             | Related Product Name 🗸 🗸   | Related Product Quantity 🗸 | Unit of Measure 🗸 | Storage Accreditation 🗸 🗸 |
|                                                                                                    | 1                                             | Pfizer BioNTech COVID-19 ( | 15                         | Vials             | Cold Chain (2-8C)         |
| Back                                                                                                    |                                               |                            |                            |                   | Next                      |

3. Select the stock you want to re-work, click next then a box like the one below will appear. It will show you the current stock you have on hand. In this case there are twelve 15 packs which you need to convert into vials. Click the *Quantity* box and type in the number of <u>packs</u> you would like to convert and then click complete, in this case you would type in 12. You will need to do this for each product type. The number of resulting vials is calculated automatically.

| iry Date/Time |               |               |               |
|---------------|---------------|---------------|---------------|
|               |               |               |               |
|               | iry Date/Time | iry Date/Time | iry Date/Time |

Once you have done this you then click on your site name again (top left hand of the screen under asset information) to get to the home page. You will see that the stock on hand is now recorded as vials which means you can now record consumption.

## **Recording Stock on Hand**

. . . . . . .

- 1. Click into the asset that you wish to record consumption for, and a box like the one below will appear.
- 2. Select the batch that has stock on hand measured as vials and the select record consumption:

| urrent Stock       |    |                |   |           |     |               |   |                  |             |   |                   |
|--------------------|----|----------------|---|-----------|-----|---------------|---|------------------|-------------|---|-------------------|
| Batch Id           | ~  | Total Quantity | ~ | Available | ~   | Unavailable 🕇 | ~ | Quantity In Tr 🗸 | Quarantined | ~ | Expiry Date/Time  |
| FF8871-D0013       |    | 180 x Vials    |   |           | 180 |               | 0 | 0                |             | 0 | 29/08/2021, 12:00 |
| Clear Selection    |    |                |   |           |     |               |   |                  |             |   |                   |
| Record Consumption | St | ock Adjustment | V | Vastage   |     |               |   |                  | Quarantine  | 2 | itock Re-work     |

Once you do this a box like the one below will appear. This is where you can either record how many vials you have consumed in that day or what the stock on hand is at the end of the day. Select either *Record Consumption* and input the quantity of vials consumed, or *Record Stock on Hand* (End of Day) and enter the number of vials remaining in that batch and then click save. Note that you will often have multiple batch numbers. Consumables need to be 'consumed' in the portal as appropriate. This does not need to be daily.

| urrent stock                                                                                                    |      |
|----------------------------------------------------------------------------------------------------|------|
| CONSUMPTION                                                                                                    |      |
| Product: Pfizer BloNTech COVID-19 (Vials) Cold Chain (2-8C)<br>Batch Number: FF8871-D0013<br>Expiry date: 29/08/2021, 12:00 am<br>Current Stock on Hand: <mark>180 x Vials</mark> |      |
| Type:  Record Consumption  Record Stock On Hand (End of day)                                                                                                    |      |
| Consumption:                                                                                                    |      |
| * Quantity (Vials)                                                                                                    |      |
|                                                                                                    |      |
| * Date                                                                                                    |      |
| 2/06/2021                                                                                                    | 益    |
| Back                                                                                                    | Save |